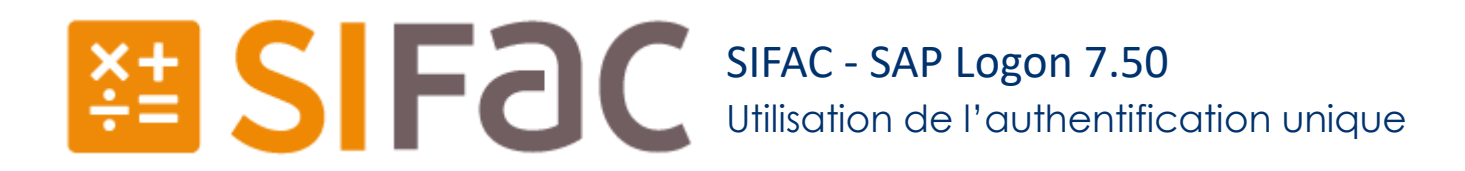

L'application SIFAC (SAP Logon) vous permet une connexion aux environnements SIFAC de Paris 1 sans avoir à saisir de mot de passe. Il s'agit de « l'authentification unique ».

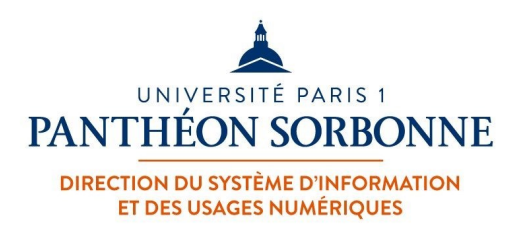

FICHE AIDE

### SFAC - SAP Logon avec authentification unique Prérequis

L'authentification unique pour l'application SIFAC requiert quelques prérequis techniques.

Si l'une des conditions suivantes n'est pas remplie, vous ne pourrez pas l'utiliser :

- L'ordinateur doit être connecté au référentiel d'authentification (Active Directory) de Paris 1 Panthéon-Sorbonne et l'utilisateur doit avoir ouvert une session nominative sur ce référentiel.
- L'ordinateur doit être connecté à l'infrastructure de Paris1 Panthéon-Sorbonne, c'est-à-dire qu'il doit être connecté sur une prise informatique d'un des bureaux administratifs de Paris 1.
- La version 7.50 ou supérieure du SAP Logon SIFAC doit être installée sur l'ordinateur. La version du SAP Logon se trouve dans la barre de titre de l'application :

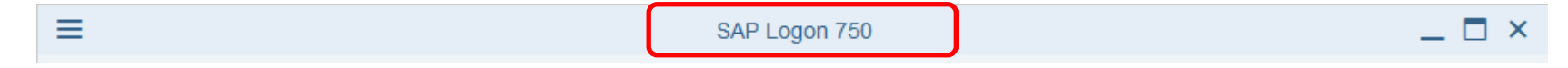

Les connexions en mode « authentification unique » doivent être déployées et présentes sur l'ordinateur. Elles sont symbolisées

par le pictogramme ER à gauche des connexion disponibles dans l'application SAP Logon.

# SFAC - SAP Logon sans authentification unique

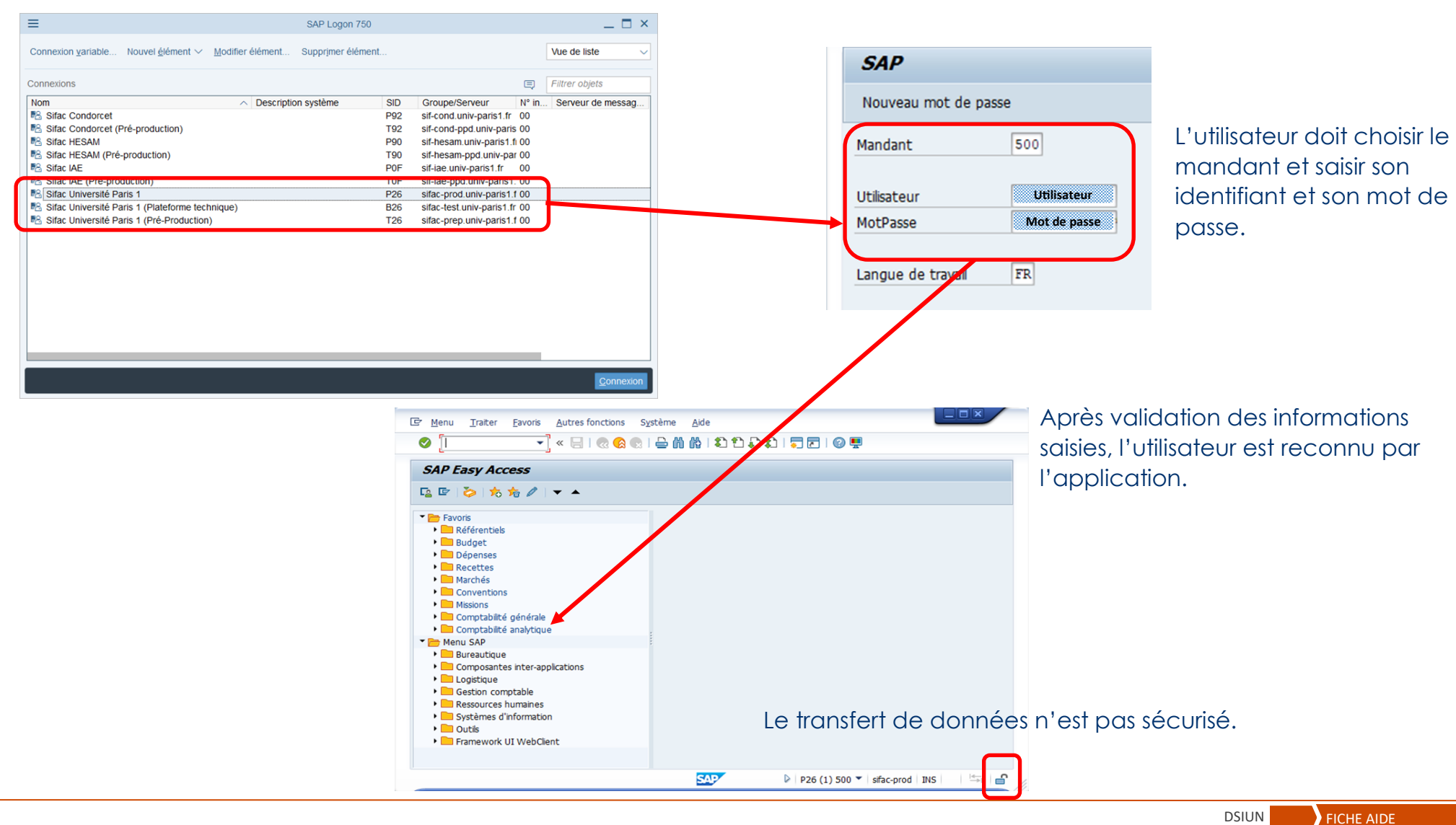

DSIUN

# SFAC - SAP Logon avec authentification unique (production par exemple)

| Connexion yariable       Nouvel éjément >> Modifier élément       Supprimer élément       Vue de liste         Connexions       Image: Filter objets         Nom       >> Description système       SID       Groupe/Serveur       N° in       Serveur de messag         Image: Sifac Condorcet       P92       sif-cond-ppd univ-paris 10       Sifac Condorcet (Pré-production)       T92       sif-cond-ppd univ-paris 10         Image: Sifac HESAM       P90       sif-hesam.univ-paris 1, fr 00       Sifac HESAM (Pré-production)       T90       sif-hesam.univ-paris 1, fr 00         Image: Sifac LAE       P0F       sif-lae.univ-paris 1, fr 00       Sifac LAE       P0F       sif-lae.univ-paris 1, fr 00         Image: Sifac LAE       P0F       sif-lae.univ-paris 1, fr 00       Sifac Universite Paris 1       P26       sifac-ppd univ-paris 1, fr 00         Image: Sifac Universite Paris 1       P26       sifac-prod univ-paris 1, fr 00       Sifac Universite Paris 1       P26       sifac-prod univ-paris 1, fr 00       Sifac Universite Paris 1       Sifac Line Sifac Prod univ-paris 1, fr 00       Sifac Line Sifac Prod univ-paris 1, fr 00       Sifac Line Sifac Prod univ-paris 1, fr 00       Sifac Line Sifac Prod univ-paris 1, fr 00       Sifac Line Sifac Prod univ-paris 1, fr 00       Sifac Sifac Line Sifac Prod univ-paris 1, fr 00       Sifac Line Sifac Prod univ-paris 1, fr 00       Sifac Line Sifac Prod univ-paris 1, fr 00 |
|----------------------------------------------------------------------------------------------------|
| Connexions       Filtrer objets         Nom                                                                                                    |
| Nom       Description système       SID       Groupe/Serveur       N° In       Serveur de messag         Value       Sifac Condorcet       P92       sif-cond.univ-paris1.fr       00         Value       Sifac Condorcet (Pré-production)       T92       sif-cond.univ-paris 00         Value       Sifac HESAM       P90       sif-nesam.univ-paris 1.00         Value       Sifac HESAM (Pré-production)       T90       sif-nesam.univ-paris 1.100         Value       Sifac LAE       P0F       sif-ae.univ-paris 1.00         Value       Sifac LAE (Pré-production)       T0F       sif-ae.pod.univ-paris 1.00         Value       Sifac Lae (Pré-production)       T0F       sif-ae-pod.univ-paris 1.00         Value       Sifac Université Paris 1       P26       sifac-eprod.univ-paris 1.00         Value       Sifac Université Paris 1       P26       sifac-eprod.univ-paris 1.00         Value       Sifac Université Paris 1       P26       sifac-eprod.univ-paris 1.00         Value       Sifac Université Paris 1       P26       sifac-eprod.univ-paris 1.00         Value       Sifac Université Paris 1       P26       sifac-rest.univ-paris 1.00         Value       Sifac Université Paris 1       P26       sifac-rest.univ-paris 1.00         Value                                                                                                    |
| P2     sif-cond.univ-paris1.fr     00       P3     Sifac Condorcet (Pré-production)     T92     sif-cond-ppd.univ-paris 00       P3     Sifac HESAM     P90     sif-hesam-upd.univ-paris 1.fr       P3     Sifac HESAM     P90     sif-hesam-ppd.univ-paris 0.       P3     Sifac HESAM (Pré-production)     T90     sif-hesam-ppd.univ-paris 0.       P3     Sifac HESAM (Pré-production)     T90     sif-hesam-ppd.univ-paris 0.       P4     Sifac LAE     P0F     sif-lae-ppd.univ-paris 1.fr     00       P3     Sifac LAE (Pré-production)     T0F     sif-lae-ppd.univ-paris 1.00       P3     Sifac Université Paris 1     P26     sifac-prod.univ-paris 1.70       P3     Sifac Université Paris 1     P26     sifac-prod.univ-paris 1.70       P4     Sifac Université Paris 1     P26     sifac-prod.univ-paris 1.70       P3     Sifac Université Paris 1     P26     sifac-prod.univ-paris 1.70       P4     Sifac Université Paris 1     P26     sifac-prod.univ-paris 1.70                                                                                                    |
| Image: Silac Condorcet (Pré-production)       T92       sil-cond-ppd.univ-paris 00         Image: Silac HESAM       P90       sil-hesam.univ-paris1.ft 00         Image: Silac HESAM (Pré-production)       T90       sil-hesam.ppd.univ-paris 00         Image: Silac HESAM (Pré-production)       T90       sil-hesam.ppd.univ-paris 00         Image: Silac LAE       P0F       sil-hesam.ppd.univ-paris 00         Image: Silac LAE (Pré-production)       T0F       sil-hesam.ppd.univ-paris 00         Image: Silac LAE (Pré-production)       T0F       sil-hesam.ppd.univ-paris 1.00         Image: Silac Université Paris 1       P26       silac-prod.univ-paris 1.100         Image: Silac Université Paris 1       P26       silac-test.univ-paris 1.00         Image: Silac Université Paris 1       P26       silac-prod.univ-paris 1.100         Image: Silac Université Paris 1       P26       silac-prod.univ-paris 1.00         Image: Silac Université Paris 1       P26       silac-prod.univ-paris 1.100         Image: Silac Université Paris 1       T26       silac-prod.univ-paris 1.00                                                                                                    |
| Image: Sirac HESAM     P90     sir-hesam.univ-paris1.fi 00       Image: Sirac HESAM (Pré-production)     T90     sir-hesam.ppd.univ-paris1.fi 00       Image: Sirac IAE     P0F     sir-lesam.ppd.univ-paris1.fi 00       Image: Sirac IAE (Pré-production)     T0F     sir-lesam.ppd.univ-paris1.fi 00       Image: Sirac IAE (Pré-production)     T0F     sir-lesam.ppd.univ-paris1.00       Image: Sirac Université Paris 1     P26     sirac-prod.univ-paris1.fi 00       Image: Sirac Université Paris 1     P26     sirac-test.univ-paris1.fi 00       Image: Sirac Université Paris 1     P26     sirac-prod.univ-paris1.fi 00       Image: Sirac Université Paris 1     T26     sirac-prod.univ-paris1.fi 00                                                                                                    |
| Image: Sifac HESAM (Pré-production)     T90     sif-hesam-ppd.univ-par 00       Image: Sifac IAE     P0F     sif-lae.univ-paris1.fr     00       Image: Sifac IAE     P0F     sif-lae.univ-paris1.fr     00       Image: Sifac IAE     P0F     sif-lae.univ-paris1.fr     00       Image: Sifac Inversité Paris 1     P26     sifac-prod.univ-paris1.100       Image: Sifac Université Paris 1 (Plateforme technique)     B26     sifac-rest.univ-paris1.fr       Image: Sifac Université Paris 1 (Plateforme technique)     T26     sifac-prod.univ-paris1.100                                                                                                    |
| Image: Sifac LAE     POF     sif-iae-univ-paris1.fr     00       Image: Sifac LAE     POF     sif-iae-ppd.univ-paris1.00       Image: Sifac Liniversité Paris 1     P26     sifac-prod.univ-paris1.100       Image: Sifac Université Paris 1     P26     sifac-prod.univ-paris1.1700       Image: Sifac Université Paris 1     P26     sifac-prod.univ-paris1.1700       Image: Sifac Université Paris 1     P26     sifac-test.univ-paris1.1700       Image: Sifac Université Paris 1     P26     sifac-test.univ-paris1.1700       Image: Sifac Université Paris 1     P26     sifac-test.univ-paris1.1700                                                                                                    |
| Image: Sifac IAE (Pré-production)       TOF       sif-lae-ppd.univ-paris1.00         Image: Sifac Université Paris 1       P26       sifac-prod.univ-paris1.100         Image: Sifac Université Paris 1       P26       sifac-prod.univ-paris1.100         Image: Sifac Université Paris 1       P26       sifac-test.univ-paris1.100         Image: Sifac Université Paris 1       P26       sifac-test.univ-paris1.100         Image: Sifac Université Paris 1       P26       sifac-test.univ-paris1.100         Image: Sifac Université Paris 1       P26       sifac-test.univ-paris1.100         Image: Sifac Université Paris 1       P26       sifac-test.univ-paris1.100                                                                                                    |
| Image: Star Université Paris 1     P26     sifac-prod.univ-paris1.f 00       Image: Star Université Paris 1 (Plateforme technique)     B26     sifac-test.univ-paris1.fr 00       Image: Star Université Paris 1 (Plateforme technique)     T26     sifac-test.univ-paris1.fr 00                                                                                                    |
| B2         Sifac Université Paris 1 (Plateforme technique)         B26         sifac-test.univ-paris 1 ro           Image: Sifac Université Paris 1 (Plateforme technique)         T26         cifac prop.univ paris 1 00                                                                                                    |
| Stac Université Darie 1 (Directé Doduction) 726 silas prepuisiv pariet 1 00                                                                                                    |
|                                                                                                    |
| SSO SIFAC Universite Paris 1 P26 sifac-prod.univ-paris1.f 00                                                                                                    |
| Ex 350 SIFAC UNIVERSILÉ PARS 1 (Plateforme technique) 520 Silac-test.univ-paris 1.11 00                                                                                                    |
| SSO Sifac Université Paris 1 (Pré-Production) T26 sifac-prep.univ-paris1.f 00                                                                                                    |
|                                                                                                    |
|                                                                                                    |
|                                                                                                    |
| Connexion                                                                                                    |

Ce pictogramme, à coté du nom de la connexion, indique Real que la fonction « authentification unique » n'est pas activée.

Ce pictogramme, à coté du nom de la connexion, indique que la fonction « authentification unique » est activée.

La connexion à l'environnement SIFAC se fait sans que l'utilisateur ait besoin de s'identifier, ni de taper son mot de passe.

C'est l'identifiant et le mot de passe saisi à l'ouverture de la session Windows qui permet de reconnaitre l'utilisateur.

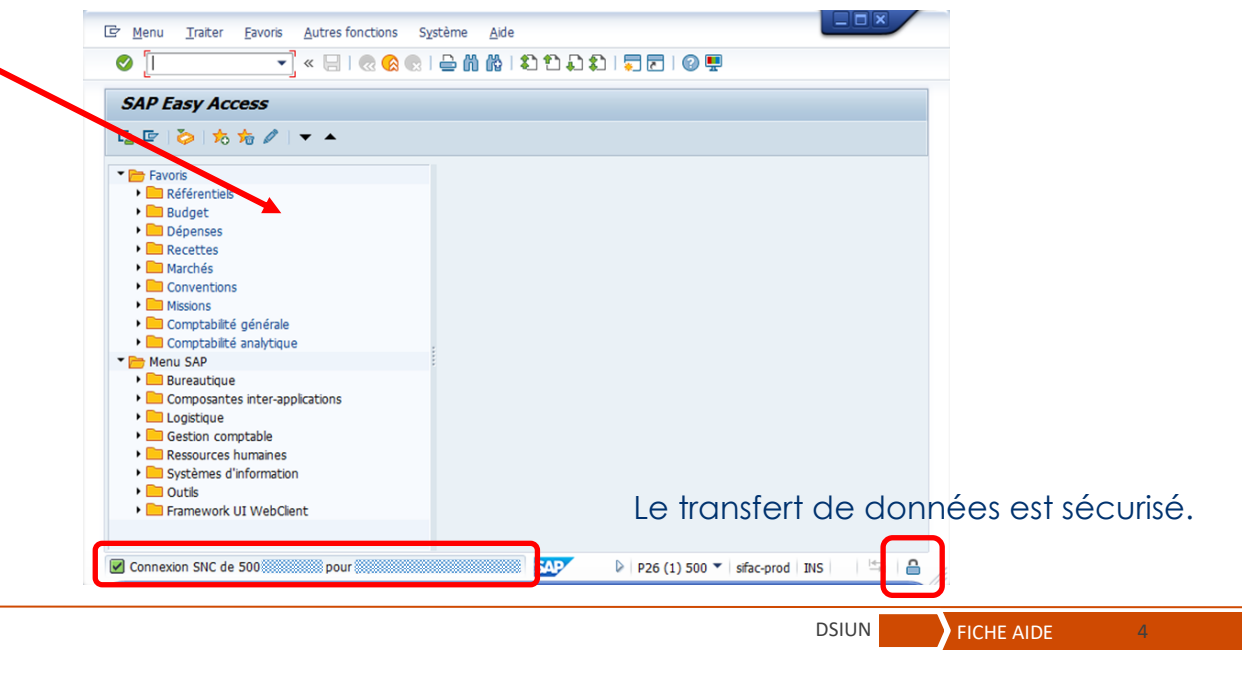

C'est l'authentification unique !

≡

## SFAC - SAP Logon avec authentification unique Mandants multiples (préproduction par exemple)

| ≡                                           | SAP Logon 75                                     | 0            |                                 | _ (                      | <b>—</b> ×      |              | SAP                        |
|---------------------------------------------|--------------------------------------------------|--------------|---------------------------------|--------------------------|-----------------|--------------|----------------------------|
| Connexion variable Nouvel élément V         | Addifier élément Supprimer élén                  | nent         |                                 | Vue de liste             | $\sim$          |              |                            |
|                                             |                                                  |              |                                 |                          |                 |              | Mandant                    |
| Connexions                                  |                                                  |              | Ę                               | Filtrer objets           |                 |              | ii                         |
| Nom                                         | <ul> <li>Description système</li> </ul>          | SID          | Groupe/Serveur N° in            | . Serveur de mess        | sag             |              | Utilisateur                |
| B Sifac Condorcet                           |                                                  | P92          | sif-cond.univ-paris1.fr 00      |                          |                 |              | _                          |
| Sifac Condorcet (Pré-production)            |                                                  | T92          | sif-cond-ppd.univ-paris 00      |                          |                 |              | Langue de travail FR       |
| Sifac HESAM                                 |                                                  | P90          | sif-hesam.univ-paris1.fi 00     |                          |                 |              |                            |
| Sifac HESAM (Pre-production)                |                                                  | 190          | sif-nesam-ppd.univ-par 00       |                          |                 |              | Sélection utilisateurs SAP |
| Silac IAE     Sifac IAE (Pré production)    |                                                  | PUF          | sil-lae.univ-paris1.if 00       |                          |                 |              | Mandant Utilisateur        |
| Sifac Université Daris 1                    |                                                  | P26          | sifac-ppd.univ-paris1, 00       |                          |                 |              | 300 Utilisateur            |
| Sifac Université Paris 1 (Plateforme techn  | (que)                                            | F20<br>B26   | sifac-test univ-paris1 fr 00    |                          |                 |              | 310 Utilisateur            |
| Sifac Université Paris 1 (Pré-Production)   | (duc)                                            | T26          | sifac-prep univ-paris1 f 00     |                          |                 |              | 320 Utilisateur            |
| SSO SIFAC Université Paris 1                |                                                  | P26          | sifac-prod univ-paris1 f 00     |                          |                 |              |                            |
| TB SSO SIEAC Université Paris 1 (Platoforme | tochniquo)                                       | P26          | sifas tost univ pariet fr 00    |                          | -               |              |                            |
| SSO Sifac Université Paris 1 (Pré-Product   | ion)                                             | T26          | sifac-prep.univ-paris1.f 00     |                          |                 |              |                            |
| -                                           |                                                  |              |                                 |                          |                 |              | ÷                          |
|                                             |                                                  |              |                                 |                          |                 |              |                            |
|                                             |                                                  |              |                                 |                          |                 |              |                            |
|                                             |                                                  |              |                                 | 0                        |                 |              |                            |
|                                             |                                                  |              |                                 |                          | exion           |              |                            |
|                                             |                                                  |              |                                 |                          |                 |              | Pas besoin de s            |
|                                             |                                                  |              |                                 |                          |                 |              |                            |
|                                             |                                                  |              |                                 |                          |                 |              | mot de passe p             |
|                                             |                                                  |              |                                 |                          |                 |              |                            |
|                                             | 🖾 Menu Traiter Favoris Autr                      | es fonctions | s Système Aide                  |                          |                 |              |                            |
|                                             |                                                  |              | )                               | 2 0 -                    |                 |              | C'est appara l'a           |
|                                             | SAP Fasy Access                                  |              |                                 |                          |                 |              | C est encore i c           |
|                                             |                                                  |              |                                 |                          |                 |              |                            |
|                                             | La 🗠 🔗 🚠 Autre menu                              | 70 76 0      | 🗸 🔻 📥 La Créer rôle 🛛 🖓 Affecte | r utilisateurs (63 Docum | nentatio        |              |                            |
|                                             | 🔻 🛅 Favoris                                      |              |                                 |                          |                 |              |                            |
|                                             | Référentiels                                     |              |                                 |                          |                 |              |                            |
|                                             | <ul> <li>Budget</li> <li>Déparson</li> </ul>     |              |                                 |                          |                 |              |                            |
|                                             | Recettes                                         |              |                                 |                          |                 |              |                            |
|                                             | Marchés                                          |              |                                 |                          |                 |              |                            |
|                                             | Conventions                                      |              |                                 |                          |                 |              |                            |
|                                             | Missions                                         |              |                                 |                          |                 |              |                            |
|                                             | Comptabilité générale                            |              |                                 | <b>1</b>                 |                 |              |                            |
|                                             | Comptabilité analytique                          | 1            |                                 |                          |                 |              |                            |
|                                             | Bureautique                                      |              |                                 |                          |                 |              |                            |
|                                             | <ul> <li>Composantes inter-applicatio</li> </ul> | ns           |                                 |                          |                 |              |                            |
|                                             | Logistique                                       |              |                                 |                          |                 |              |                            |
|                                             | Gestion comptable                                |              |                                 |                          |                 |              |                            |
|                                             | <ul> <li>Ressources humaines</li> </ul>          |              |                                 |                          |                 |              |                            |
|                                             | Systemes d'information                           |              |                                 | le tro                   | ansfe           | ert de doni  | nées est sécurisé.         |
|                                             | <ul> <li>Framework UI WebClient</li> </ul>       |              |                                 | 20 11                    | 0.11010         |              |                            |
|                                             |                                                  | _            |                                 |                          |                 |              |                            |
|                                             | Connexion SNC de 200                             |              | SAD                             | D TO                     | 5 (1) 200 ¥     | for prop INS |                            |
|                                             | Connexion SNC de 300                             | •            |                                 | v   126                  | 5 (1) 300 *   1 | iac-prep INS | 1                          |
|                                             |                                                  |              |                                 |                          |                 |              |                            |

Si l'utilisateur est connu dans plusieurs mandants SIFAC, il doit sélectionner l'environnement souhaité en cliquant sur le numéro du mandant ou le nom de l'utilisateur.

aisir un identifiant ou un oour se connecter.

authentification unique !

≡

Nom

### **SIFAC - SAP Logon avec authentification unique** En cas de messages d'erreur ou si l'authentification unique ne fonctionne pas

L'application SIFAC n'est pas en mesure d'identifier l'utilisateur à SAP Logon 750 \_ 🗆 × partir des informations saisies lors de Connexion variable... Nouvel élément V Modifier élément... Supprimer élément Vue de liste l'ouverture de la session Windows. Connexions Filtrer objets Description système SID Groupe/Serveur N° in... Serveur de messag. X B Sifac Condorcet SAP GUI for Windows 750 P92 sif-cond.univ-paris1.fr 00 Sifac Condorcet (Pré-production) T92 sif-cond-ppd univ-paris 00 B Sifac HESAM P90 sif-hesam univ-paris1 fi 00 Sifac HESAM (Pré-production) T90 GSS-API(maj): Miscellaneous Failure sif-hesam-ppd.univ-par 00 GSS-API(min): SSPI::IniSctx#1() == No credentials available in 🖹 Sifac IAE POF sif-iae.univ-paris1.fr 00 security Sifac IAE (Pré-production) T0F sif-iae-ppd.univ-paris1.00 target="p/krb5:SAPService/sifac-prod.univ-paris1.fr@UNIV-PA 🙈 Sifac Université Paris 1 P26 sifac-prod.univ-paris1.f 00 RIS1.FR\* Sifac Université Paris 1 (Plateforme technique) B26 sifac-test.univ-paris1.fr 00 🔍 Sifac Lini rsité Paris 1 (Pré-Produ aris1 f 00 Erreur au niveau de SNC T26 SSO SIFAC Université Paris 1 sifac-prod.univ-paris1.f 00 P26 Souhaitez-vous un descriptif détaillé de l'erreur ? SSO SIFAC Université Paris 1 (Plateforme technique) B26 sifac-test univ-paris1 fr 00 SSO Sifac Université Paris 1 (Pré-Production) sifac-prep.univ-paris1.f 00 T26 Non Oui Cliquer sur « Non » et l'utilisateur peut se connecter sans ≡ SAP Logon 750 authentification unique en Connexion variable... Nouvel élément V Modifier élément... Supprimer élément. Vue de liste sélectionnant l'environnement SIFAC sur lequel il veut se Connexions Filtrer objets Nom Description système Serveur de messad SID e/Serveur N° in Gn connecter. Sifac Condorcet P92 -cond.univ-paris1.fr 00 Sifac Condorcet (Pré-production) sif-cond-ppd.univ-paris 00 Sifac HESAM sif-hesam.univ-paris1.fi 00 Sifac HESAM (Pré-production) sif-hesam-ppd.univ-par 00 T90 Son identifiant SIFAC et son mot de 🖺 Sifac IAE POF sif-iae.univ-paris1.fr 00 passe lui seront alors demandés. Sfac Université Paris 1 P26 sifac-prod.univ-paris1.f 00 S fac Université Paris 1 (Plateforme technique) 8 B26 sifac-test.univ-paris1.fr 00 fac Université Paris 1 (Pré-Production) T26 sifac-prep.univ-paris1.f 00 SSO SIFAC UNIVERSITE PARS P2b SU20-01000 UNIV-021(STILLUU 🔓 SSO SIFAC Université Paris 1 (Plateforme technique) sifac-test.univ-paris1.fr 00 B26 SSO Sifac Université Paris 1 (Pré-Production) sifac-prep.univ-paris1.f 00 T26

### SFAC - SAP Logon avec authentification unique Rappel des règles de bon usage

Grâce à l'authentification unique, un utilisateur n'a plus besoin de saisir son mot de passe pour se connecter à SIFAC. La session Windows devient l'identifiant pour être reconnu par et dans SIFAC.

En conséquence, il est de la responsabilité de chaque agent de sécuriser sa session Windows afin d'éviter un usage non autorisé de l'application SIFAC par une personne malveillante, comme toutes les autres applications mises à disposition par la DSIUN.

Vous trouverez ci-dessous quelques règles simples à appliquer afin de minimiser les risques :

- Utilisez un mot de passe « complexe » pour sécuriser l'ouverture de votre session Windows.
- Ne communiquez jamais votre mot de passe à une tierce personne, y compris à votre responsable ou un membre de la DSIUN.
- Verrouillez votre session lorsque vous quittez votre bureau grâce à l'une des trois méthodes ci-dessous :
  - ⇒ Appuyez simultanément sur les touches du clavier <sup>■</sup> et L
  - ⇒ Appuyez simultanément sur les touches CTRL + ALT + Suppr, puis cliquez sur « Verrouiller »
  - ⇒ Cliquez sur 📕 en bas à gauche de l'écran , puis sur le symbole 🎑 et enfin sur 🖞 Verrouiller

### SFAC - SAP Logon avec authentification unique En cas de problèmes

Si vous rencontrez des soucis de connexion, vous pouvez prendre contact avec l'assistance de la DSIUN via les canaux habituels :

- 1 1 44 07 89 65
- ⊠ : Assistance-dsiun@univ-paris1.fr

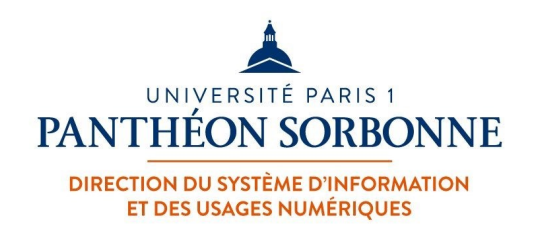